## Die ersten Schritte im Moodle für Schüler und Schülerinnen Anmeldung

Herzlich Willkommen bei Moodle!

Demnächst werden Sie über die Lernplattform digitale Unterrichtsinhalte nutzen können. Diese Anleitung soll Ihnen bei den ersten Schritten helfen.

In Ihrem Mail-Postfach finden Sie folgende E-Mail:

 Admin der Schulinstanz (über BbS V Halle (Saale))
 10.12.20

 Berufsbildende Schulen V Halle (Saale): Neuer Nutzerzugang
 Guten Tag Test Schüler, für Sie wurde ein neuer Zugang auf 'Berufsbildende Schulen V Halle (S... 分

Sollten Sie die E-Mail nicht sehen, überprüfen Sie bitte auch Ihren Spamordner. Ist auch da keine entsprechende E-Mail zu finden, wenden Sie sich bitte an Ihren Klassenleiter oder an die Moodle-Administratoren der BbS V unter moodle@bbs5-halle.bildung-Isa.de

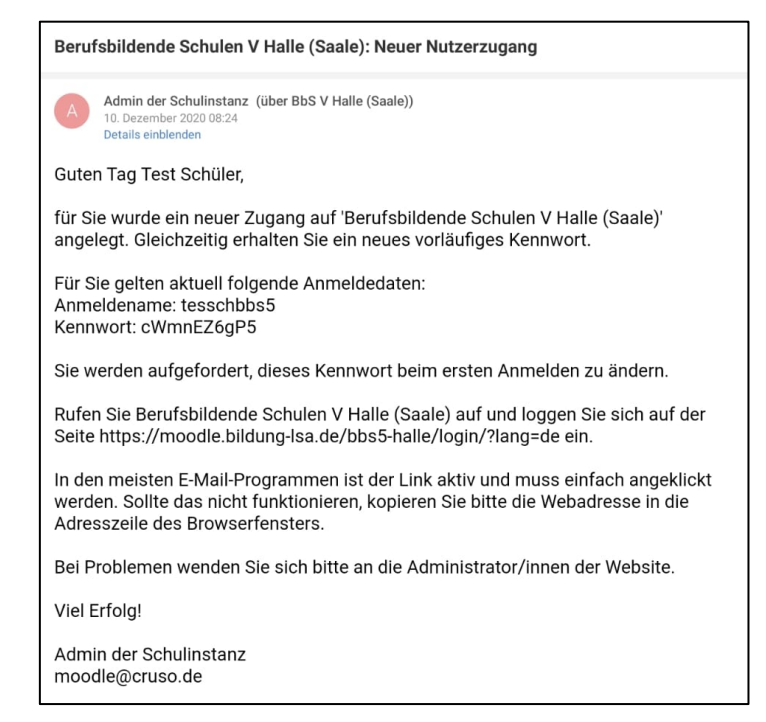

In der E-Mail finden Sie Ihre Zugangsdaten. Der Anmeldename besteht aus den ersten drei Buchstaben Ihres Nachnamens, den ersten drei Buchstaben Ihres Vornamens und Ihrer Klasse. Im besten Fall sollte der Anmeldenamen dem Nutzernamen von Untis (der Stundenplanapp) entsprechen.

Das Passwort ist nur vorläufig, Sie brauchen es sich nicht zu merken. Sie benötigen es jedoch für die erste Anmeldung. Markieren Sie das Passwort und kopieren Sie es, um es später einfach einfügen zu können. Achten Sie dabei darauf, dass alle Zeichen und Sonderzeichen markiert sind.

Klicken Sie anschließend auf den Link zur Moodle-Seite oder öffnen Sie die Seite https://moodle.bildung-lsa.de/bbs5-halle/login/?lang=de in einem neuen Browserfenster.

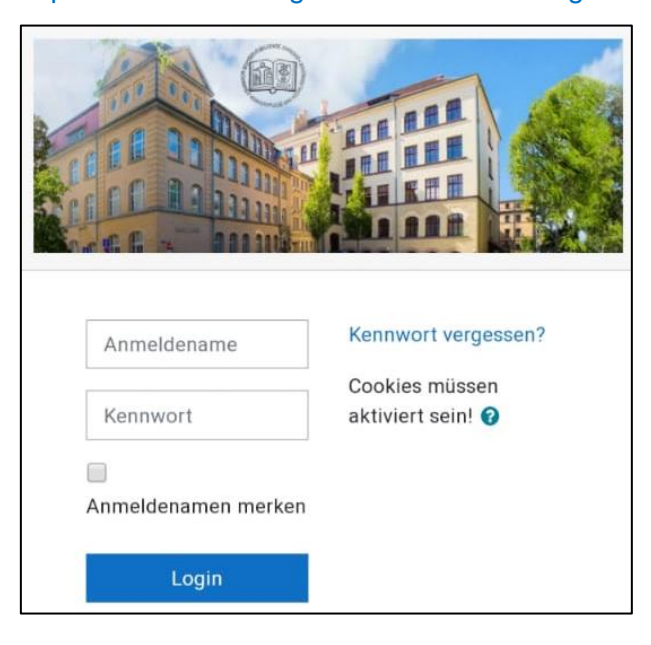

Auf der Moodle-Seite werden Sie nun aufgefordert, Ihre Anmeldedaten einzugeben. Nutzen Sie dafür die Daten aus der E-Mail. Fügen Sie das vorab kopierte Kennwort ein.

| Kennwort    | ändern               |  |
|-------------|----------------------|--|
| Annaldanama | teesekkee            |  |
| Anmeldename | tesschubs5           |  |
|             | Kennwortregeln:      |  |
|             | mindestens 6 Zeichen |  |
| 0           |                      |  |
| Aktuelles   |                      |  |
| Kennwort    |                      |  |
| Neues 0     |                      |  |
| Kennwort    |                      |  |
| Neues 0     |                      |  |
| Kennwort    |                      |  |
| (noch       |                      |  |
| einmal)     |                      |  |
|             |                      |  |
|             | Änderungen speichern |  |

Anschließend vergeben Sie sich ein neues Passwort.

Das aktuelle Kennwort ist an diesem Punkt weiterhin das Kennwort aus der E-Mail.

Wählen Sie bitte ein Passwort, was Sie sich gut merken können, oder schreiben Sie es sich auf. Sie sind nun mit Ihrem neuen Kennwort in Moodle eingeloggt und könnten schon loslegen.

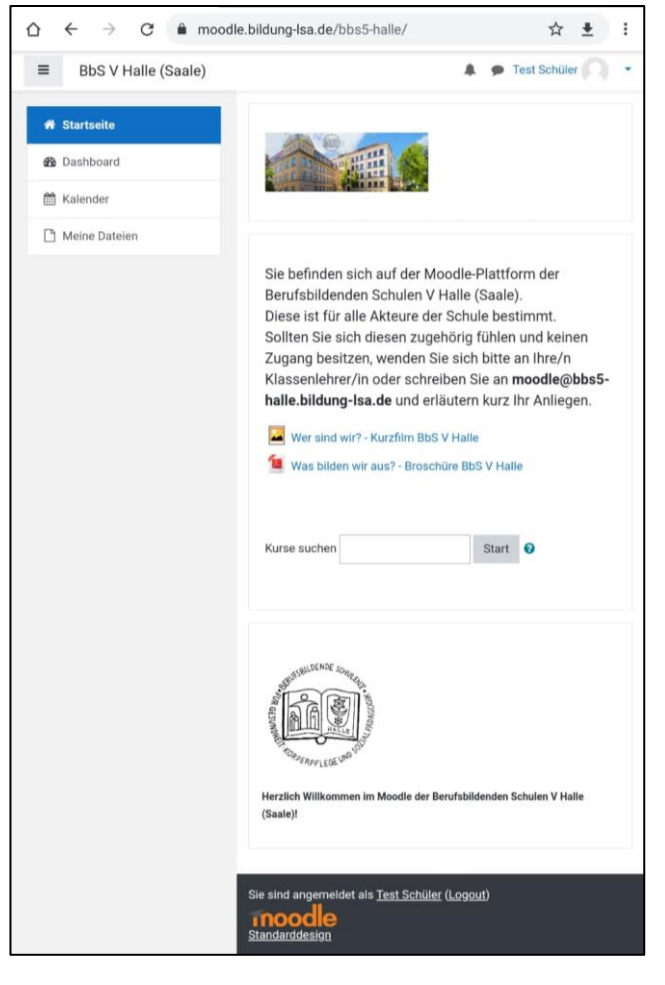

Wenn Sie Moodle am Computer oder im Browser Ihres Smartphones oder Tablets nutzen wollen, rufen Sie die Seite https://moodle.bildung-Isa.de/bbs5-halle/ auf und melden sich mit Ihren Daten an.